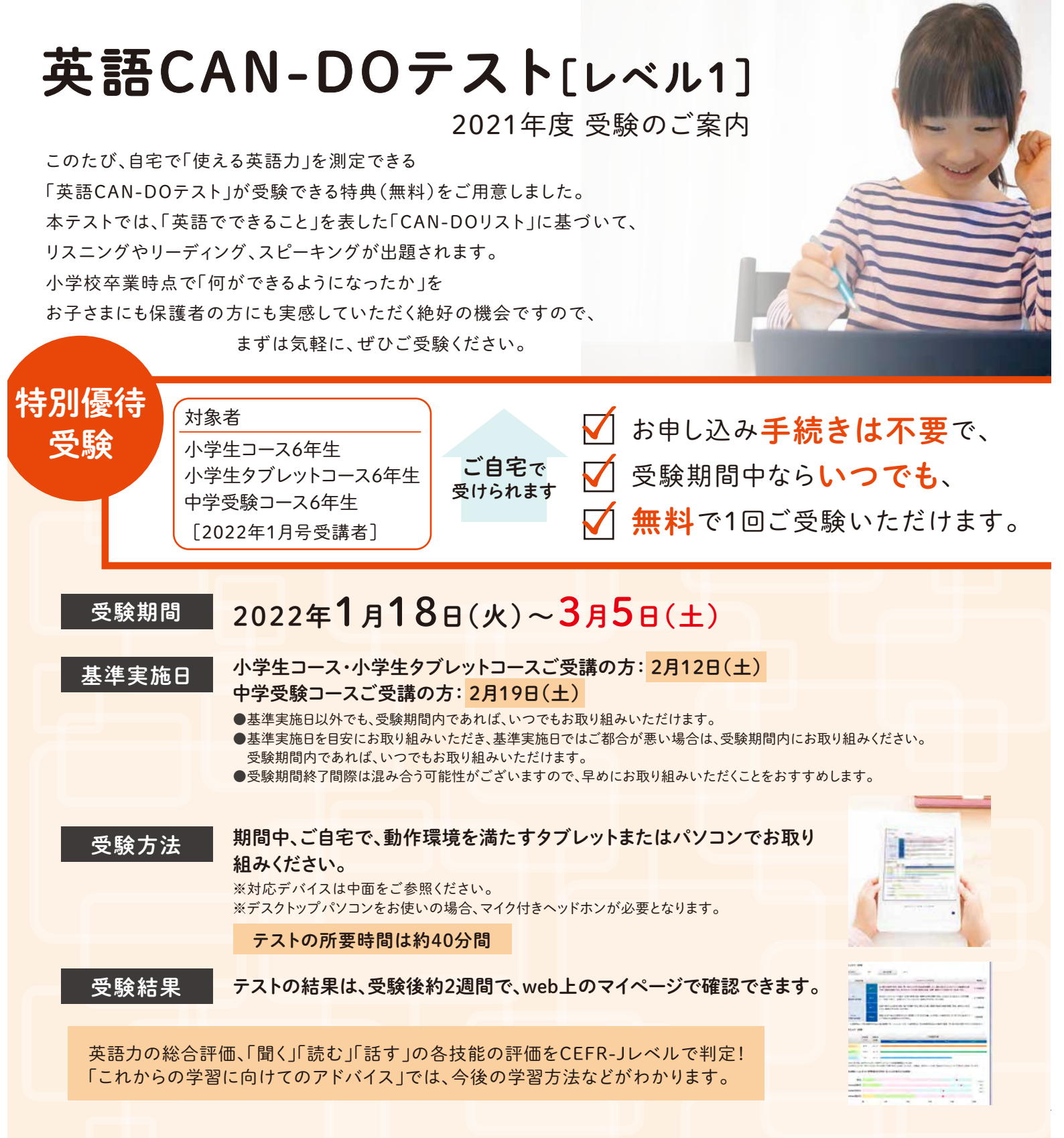

# デバイス・通信環境

# テストを始める前に

本テストは、タブレットまたはパソコンで受験いただけます。 以下の受験環境を確認のうえ、ご受験ください。

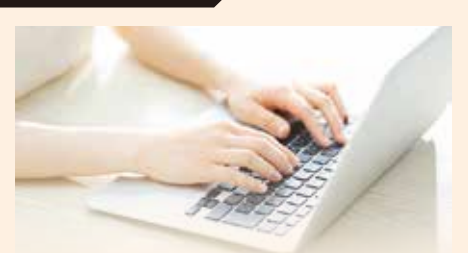

対応デバイス ※スマートフォンは動作保証の対象外です。

| タブレット | iPad     | 対応機種                | iPad Air(第3世代以降)/iPad Pro(9.7/12.9インチ)/<br>iPad mini2(第5世代)/iPad(第6世代以降)<br>※iPad(第5世代以前)での受験はできません。 |
|-------|----------|---------------------|----------------------------------------------------------------------------------------------------|
|       |          | OS                  | iOS12.0以降                                                                                            |
|       |          | ブラウザ                | Safari最新版                                                                                            |
|       | Android  | OS                  | 5.0以降                                                                                                |
|       |          | ブラウザ                | Microsoft Edge最新版 ※Chromeは対応していません。                                                                  |
|       | ※「Z 会専用ダ | ヮブレット」 <sup>・</sup> | でもご受験いただけます。                                                                                         |
|       |          |                     |                                                                                                    |

| パソコン | Windows    | OS     | Win8.1/10                                                           |
|------|------------|--------|---------------------------------------------------------------------|
|      |            | ブラウザ   | Chrome最新版/Firefox最新版<br>※Internet Explorer、Microsoft Edgeは対応していません。 |
|      | Chromebook | OS     | 最新版                                                                 |
|      |            | ブラウザ   | Chrome最新版                                                           |
|      | ※Macは対応    | していません | 0                                                                   |

## 通信環境

常時接続可能なブロードバンド環境と、タブレットをご使用の方は無線LAN(Wi-Fi)環境をご用意ください。

**1** App Store から「Z会」で検索します。

2 検索結果から「Z会ウェブテストシステム」を

タップし、アプリ紹介画面を表示させます。

3 「Z会ウェブテストシステム」アイコン横の

4 アプリがインストールされると、マイクの接続

スピーキングテストにはマイク接続が必須です

ので、この画面が表示されたら必ず「OK」を

「入手する」(または雲のマーク)からアプリ

iPadでご受験の場合

をインストールします。

押してください。

許可を求める画面が開きます。

## その他の機器

スピーキングテストはタブレットまたはパソコンの 内蔵マイク、またはマイク付きヘッドホンのどちら でもご受験いただけます。

※ただし、デスクトップパソコンをお使いの場合、マイク付き ヘッドホンが必須となります。

※ワイヤレスのマイク付きヘッドホン・イヤホンは動作保証の対 象外です。

専用アプリ(無料)のインストールをお願いします

※機能制限を行っているとインストールができない場合がございます。その場合、以下の手順にて、一時的に「スクリーンタイム」の設定を変更して、インストールを行ってください。

1.iPadのホーム画面から「設定」をタップします。

- 2.画面左側に表示される「スクリーンタイム」をタッ プし、右側に表示される「コンテンツとプライバ シーの制限」をタップします。
- Storeでの購入」の「インストール」の項目を、一時的に「許可」の状態にしてください。

詳しくは「iPadでの機能制限のご案内」も ご参照ください。 https://www.zkai.co.jp/home/tabletsafety/

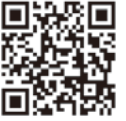

※iPad、iPad Air、iPad Pro、iPad mini、Safariは、米国および他の国々で登録されたApple Inc.の商標です。

<sup>※</sup>iOSは、Apple Inc.のOS名称です。IOSは、Cisco Systems.Inc.またはその関連会社の米国およびその他の国における登録商標または商標であり、ライセンスに基づき使用されて います。

<sup>※</sup>Windowsは、米国Microsoft Corporationの米国およびその他の国における登録商標です。
※Chromebook、Chrome、Androidは、Google LLCの商標または登録商標です。
※その他の社名、製品名は、各社の登録商標または商標です。

# 受験の流れ

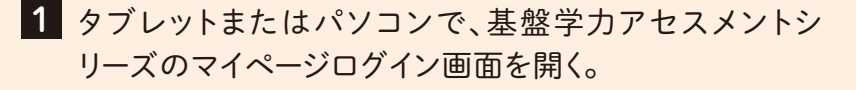

https://www3.zkai.co.jp/zsmypage/

# 2 ID=Z会通信教育の8桁の会員番号 パスワード=「Z会MyPage」のパスワード

を入力する

※保護者番号・保護者パスワードでは、ログインすることは できません。

※複数の会員番号をお持ちの方は、宛名に記載された会員番号でログイ ンすることで受験していただけます(海外受講の方を除く)。

3「テストを受ける・成績を見る」を押す ↓ 「2021-2022 英語CAN-DOテスト」の 「受験する」を押す

※iPadでご受験の場合で、専用アプリ(Z会ウェブテストシステム:無料) のインストールがまだの場合には、アプリのダウンロード画面に遷移す るのでダウンロードをお願いします。ログイン画面が開かれたら、2の ID・パスワードでログインしてください。

※マイページにログインできない、「テストを受ける」を押してもテストが始まらないなどの場合、ポップアップブロックが原因の場合があります。「ポッ プアップブロックを解除する方法」は、基盤学力アセスメントシリーズサイト「よくあるご質問」(https://www.zkai.co.jp/assess/faq/liphare.html) をご確認ください。

# 事前練習

#### ※受験予定日より前にお試しいただくことをおすすめします。

### 4 練習問題で操作練習をする

CEFR-Jとは

解答方法や、スピーキングテストの録音などの操作方法を確認します。

※スピーキングテストはパソコン・タブレットの内蔵マイク、またはマイク付 きヘッドホンのどちらでもご受験いただけます(ただし、デスクトップパソ コンをお使いの場合、マイク付きヘッドホンが必須となります)。

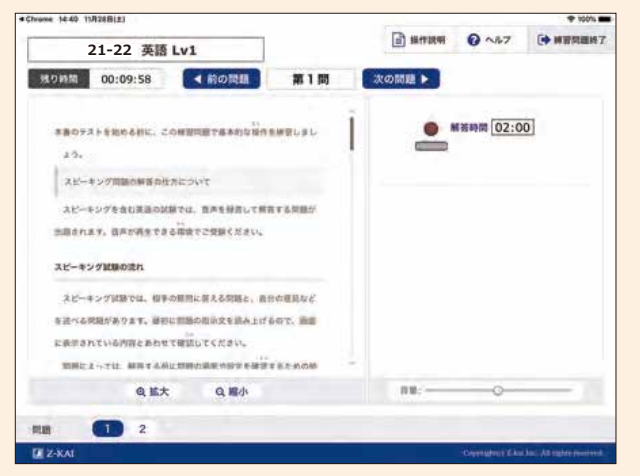

### 各種英語検定試験で使われている国際指標で評価します。

「英語CAN-DOテスト」の評価には、学習指導要領や大学入試でも参照されている言語 能力の国際指標、CEFR(ヨーロッパ言語共通参照枠)を日本の環境に適合させた CEFR-Jを使用します。CEFR/CEFR-Jは各種英語検定試験にも用いられていますから、 「英語CAN-DOテスト」の結果を他の試験と比較することで現時点の英語力、今後必要な 英語力を確認することもできます。

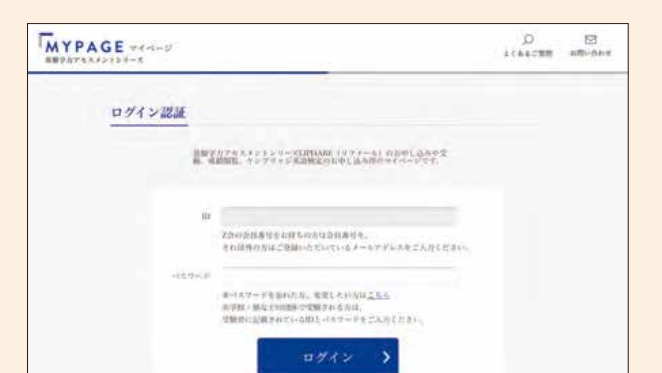

※「Z会専用タブレット」でご受験いただ

スキャンしてください。

く際には、Microsoft Edgeのアドレス バーのカメラ機能から二次元コードを

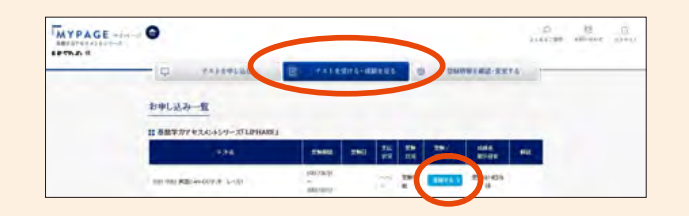

- - -

# 5 練習問題を終了する

続けて本番に進む場合は、「本番に進む」を押します。 もう一度練習したい場合は、「もう一度実施する」を押し ます。

後でテストを受けたい場合は、「一覧へ戻る」を押しま す。

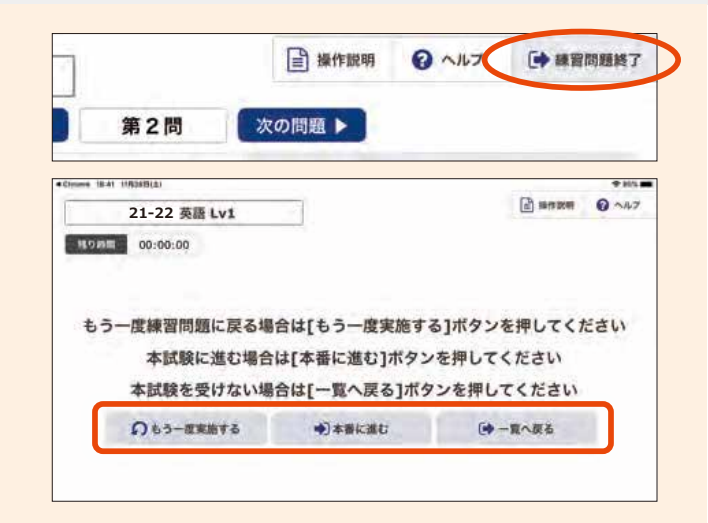

本番

## 6 本番のテストを始める

スピーキング問題は4問、リスニング問題は10問、リー ディング問題は13問、ボキャブラリー問題は10問ありま す。

すべての問題に答えたら「試験終了」ボタンを押してテ ストを終了してください。

「残り時間」が0になった場合は自動的に試験が終了します。

※テストが始まると、中断できませんのでご注意ください。 試験時間は、スピーキング問題(9分)とそれ以外の問題(31 分)で別々に設定されています。スピーキング問題の解答時 間が制限時間よりも短かった場合も、残り時間は、リスニン グ問題以降には追加されません。

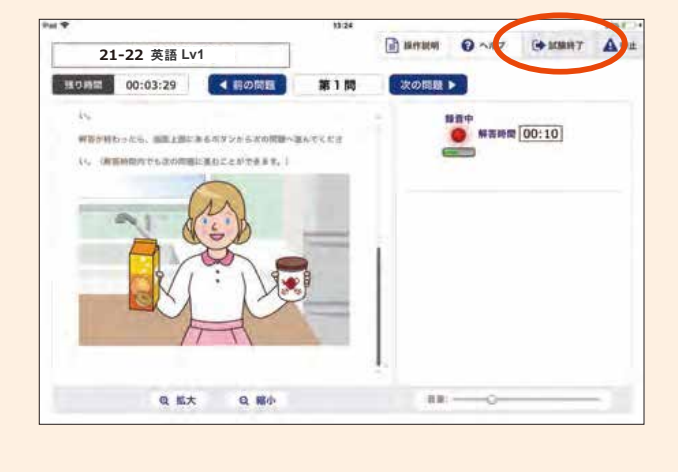

約2週間後

#### 7 成績をマイページで確認する

受験後約2週間で、成績を基盤学力アセスメントシリー ズのマイページで確認できます。

1→2 でログインし、「テストを受ける・成績を見る」画 面の「成績を見る」を押すと、web上で成績表が確認で きます。

※iPadでご受験の場合も、成績表はweb上でご確認ください。 ※成績表の紙でのお届けはありません。

https://www3.zkai.co.jp/zsmypage/

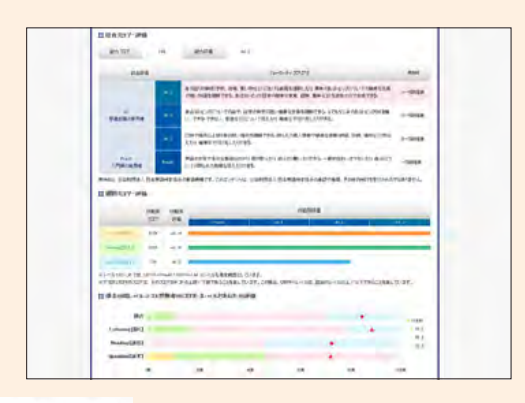

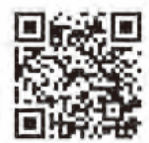

| CEFR            | PreA1 |               | A1                |       | A                                        | 2            | B                                     | 31                                         | E                                | 32                         |
|-----------------|-------|---------------|-------------------|-------|------------------------------------------|--------------|---------------------------------------|--------------------------------------------|----------------------------------|----------------------------|
| CEFR-J          | PreA1 | A1.1          | A1.2              | A1.3  | A2.1                                     | A2.2         | B1.1                                  | B1.2                                       | B2.1                             | B2.2                       |
| 英検 <sup>®</sup> | 「レベ   | <<br>ル1」では、この | 5~3級程度<br>の範囲を測定で | できます。 | <br>準2級<br>難関高<br>校卒業<br>A2.1)<br>B1.2)」 | <sup> </sup> | ← 2級<br>で求めら<br>時で「英<br>時で「英<br>ましょう。 | <sub>程度</sub> →→<br>れる英語<br>検®3~準<br>検®2級利 | ← 準1線<br>カとして、<br>2級(A1<br>呈度(B1 | 效程度 →<br>、中学<br>.3~<br>.1~ |

※英検®は、公益財団法人日本英語検定協会の登録商標です。

# 受験のアドバイス

スピーキング、リスニング、リーディングの3種類の問題で、 あなたが英語で何ができるようになったかを測るためのテストです。

# スピーキングの受験ポイント

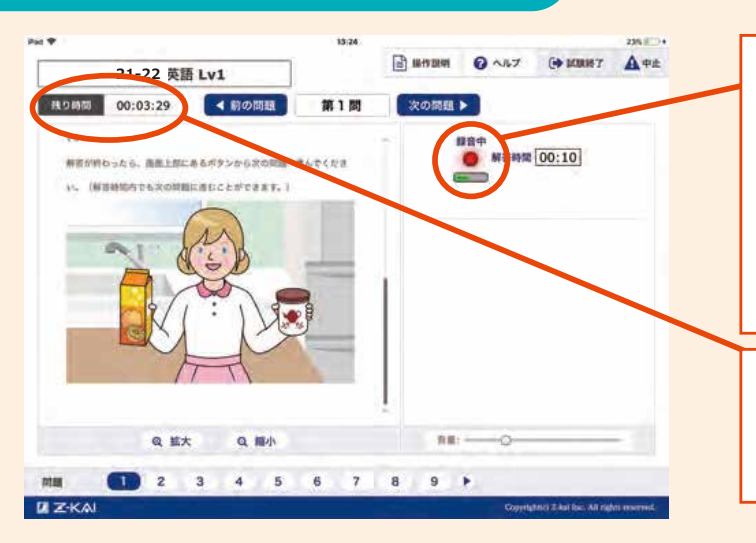

上記の問題は、友達の家に遊びに行った際に、友達 から質問されたことに答える、というものです。

実際の場面では、なぜオレンジジュースもしくはお茶 を飲みたいか理由を説明したり、友達はどちらを飲み たいか質問したりすることもありますね。この問題で も、余裕があれば、どちらを飲みたいか以外にも答え られるとよりよい解答になります。 問題文の読み上げが終わり、解答時間になると、画面右側のランプが赤く点灯します。また、録音している音声の音量に応じて、ランプの下の緑色のインジケーターが動きます。 ※本番のテストを始める前の「練習問題」でインジケーターが反応しているか、マイクの設定をご雑誌ください。 ※録音した音声を確認することはできません。

解答時間には制限時間が設けられていま す。制限時間を過ぎると解答ができなくなる ので注意してください。

パソコンやタブレットのマイクに向かっ て話すのは繁張すると思いますが、実際 に友達や先生と話すことをイメージしな がら、質問に答えるようにしましょう。

# リスニングの受験ポイント

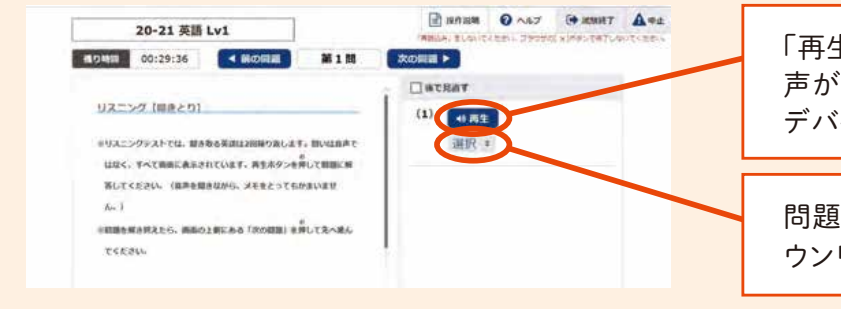

「再生」ボタンを弾すと、音声が流れます。音 声が聞こえない場合は、バーを動かしたり、 デバイス本体の音量を上げましょう。

問題文の再生が終わったら、答えをプルダ ウンリストから選択します。

# 画面操作でやってはいけないこと

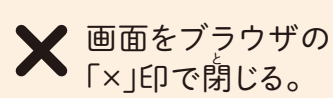

の X ブラウザの「再読み込み」 ボタンで再読み込みする。

#### X ブラウザの、前に戻る「←」 次に進む「→」ボタンを使う。

### エラー等でお困りの場合

Z会テクニカルサポートセンターにお問い合わせください。詳しい情報はこのご案内の「「英語 CAN-DOテスト」でわかる能力」ページをご覧ください。

# 「英語CAN-DOテスト」でわかる能力

# 成績表の見方

「英語CAN-DOテスト」の成績表では、 「Listening【聞く】」「Reading【読む】」「Speaking【話す】」の3技能のスコアと CEFR-Jレベルでの評価がわかります。 学習指導要領でも示されているCAN-DO視点でのフィードバックのため、 英語力をどのように高めればよいのかを考える材料として、ご活用いただけます。

## 1 総合スコア・総合CEFR-Jレベル

| ASSESSMENT REPORT |      |         |                          |         |  |
|-------------------|------|---------|--------------------------|---------|--|
| (-77)             | -    |         | 1-1                      | (inter- |  |
| Automative .      | 1000 | maners. | 1000000 88000 00000 2+40 | (1000)  |  |
| · 林台/1071/199     |      |         |                          |         |  |
| wire              |      | ikhend. | 244                      |         |  |

<mark>総合スコア</mark> 英語3技能の総合力を表すスコアです。

#### 総合CEFR-Jレベル

各種英語検定試験でも使われるCEFRの指標を、日本 人の英語力を測定できるように細分化したCEFR-Jを 用いてレベル判定がなされます。

#### 2 CAN-DOディスクリプタ (英語でできること)

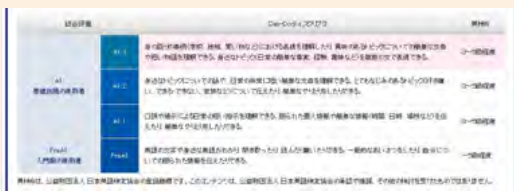

「PreA1」や「A1」の中でもどの位置にいるのか、次のレベルになると「英語でどのようなことができるのか」がわかります。レベルに対応した英検<sup>®</sup>の級も記載しているので、英検<sup>®</sup>受験の際の目安にもなります。

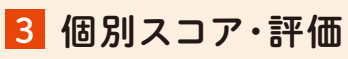

|         | man  | 198231 |       | <br>Internation in the second second second second second second second second second second second second second s | NFR.  |  |  |
|---------|------|--------|-------|----------------------------------------------------------------------------------------------------|-------|--|--|
|         | 204  | 98     | Trail | <br>412                                                                                                    | -44.0 |  |  |
| (miles) | 10   | A 2 -  |       |                                                                                                    |       |  |  |
| LAR     | 220# | AL 24  |       |                                                                                                    |       |  |  |
| -iter:  | 126  | Are -  |       | <br>                                                                                                    |       |  |  |

#### 技能別評価(CEFR-Jレベル)

各技能のCEFR-Jレベルがグラフで表示されます。3技 能のうち、得意な技能、今後伸ばしたい技能が一目で わかります。

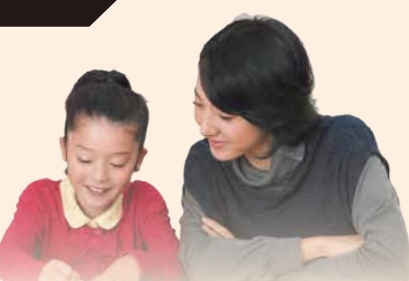

## 4 技能別学習アドバイス

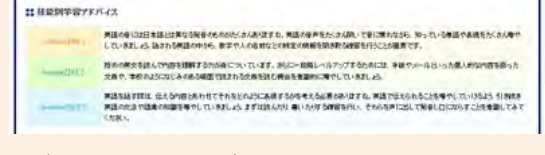

技能ごとに、英語で何ができるようになっているのか、次のレベルではどこを伸ばすとよいかが、学習指導要領でも示されているCAN-DO視点でフィードバックされます。

# 5 発信技能の観点別評価

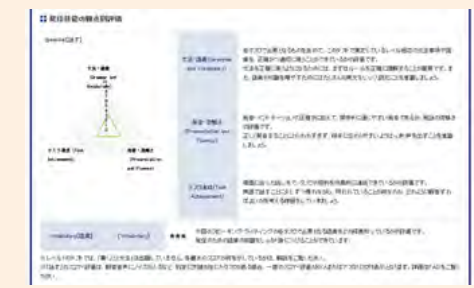

「Speaking」では、観点別評価のフィードバックがなされ ます。CEFR/CEFR-Jの各レベルで求められる英語力に 応じた発音や流暢さ、タスク達成の度合いなどがわかり ます。

それぞれの観点について、どのくらいできていたかを レーダーチャートや★の数(1つ~4つ)で表しています。 レーダーチャートのへこんでいる観点や、★の数が少な かった観点を確認することで、今後の学習ポイントがわ かります。

#### 引き続き中学生向けコースの英語講座を受講される方へ

◆中学生タブレットコース・中高一貫コースの本科英語・ Asteria英語の学習前に「Z会学習アプリ」で「英語CAN-DOテスト」の結果を入力いただくと、あなたにぴったりのレベルから 4技能の学習をスタートすることができます。

◆2022年8月に、再度「英語CAN-DOテスト」の会員優待受験 がありますので、それに向けてZ会の英語講座で4技能の力を 養っていきましょう。

ログイン、パスワード忘れ、受験に関するシステムトラブルなど技術的なお問い合わせ

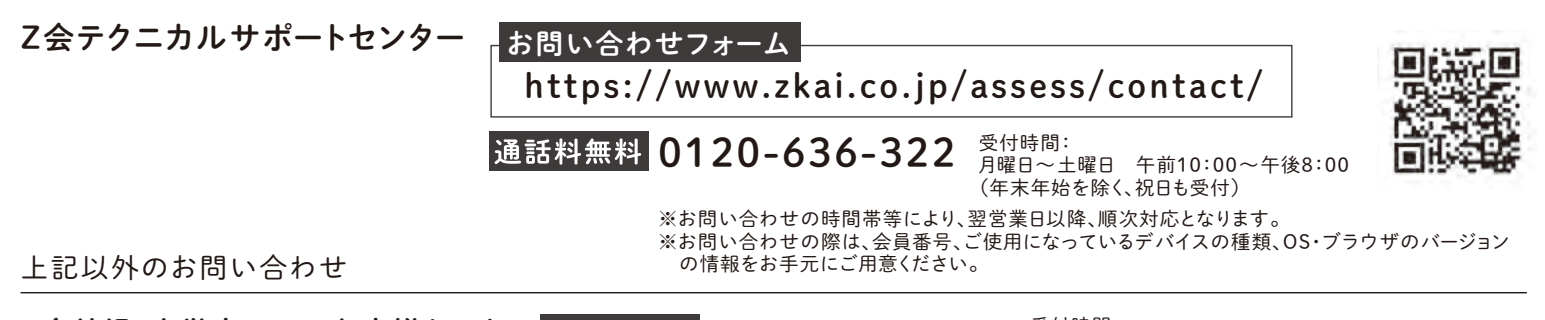

Z会幼児・小学生コース お客様センター 通話料無料 0120-35-1039

受付時間: 月曜日~土曜日 午前10:00~午後8:00 (年末年始を除く、祝日も受付)